Faculty can access students' grades for courses by selecting the desired course offering and navigating

to the Gradebook under Learning Activities.

1. Select "Courses" from the dashboard.

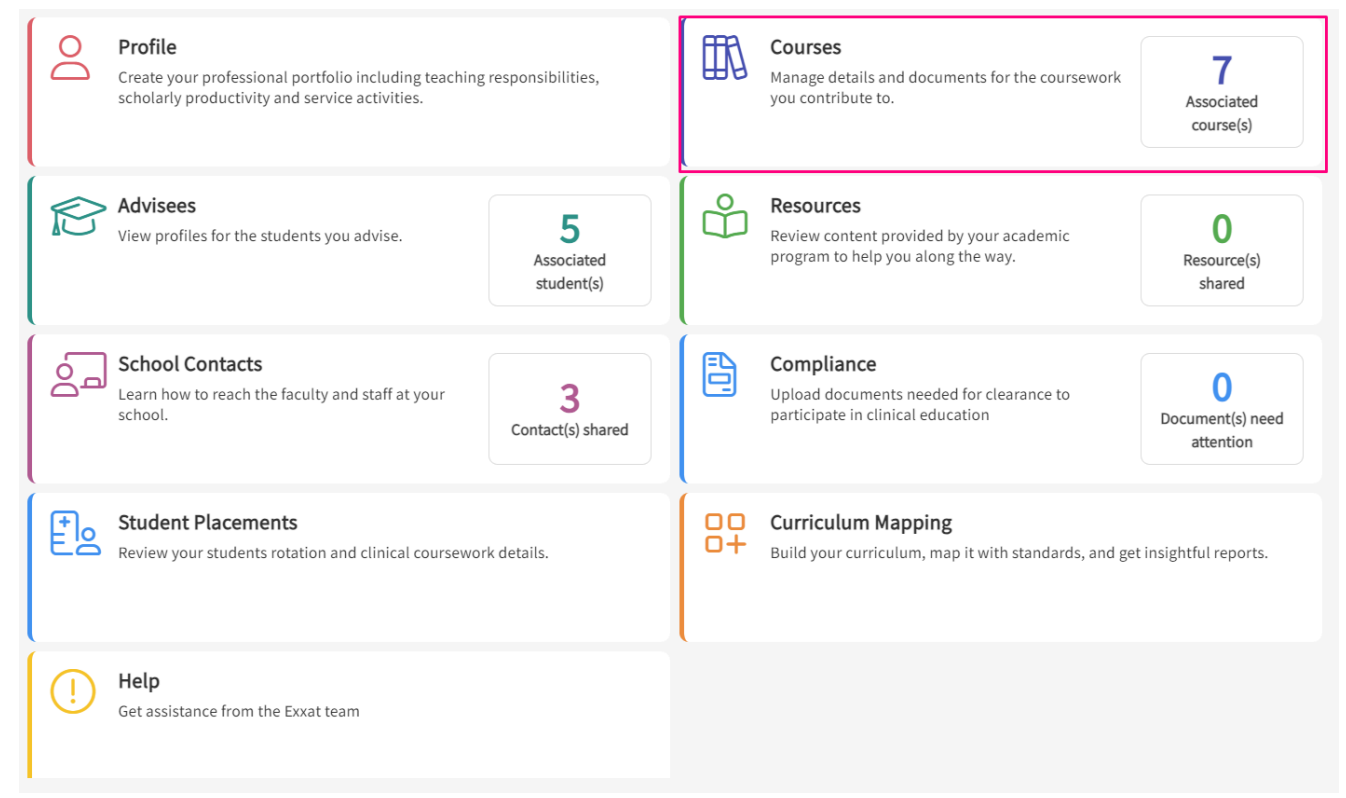

2. Select the "Course Offering" for which you want to see the Gradebook view.

| Course Catalog Course Offerings |                                             |                     |               |        |                |                   |                                    |                      |        |  |  |  |  |
|---------------------------------|---------------------------------------------|---------------------|---------------|--------|----------------|-------------------|------------------------------------|----------------------|--------|--|--|--|--|
| Q Search                        |                                             |                     |               |        |                |                   |                                    | $rac{}{\rightarrow}$ |        |  |  |  |  |
| COURSE NUMBER                   | COURSE NAME                                 |                     | ACADEMIC YEAR | TERM   | COHORT         | PROFESSIONAL YEAR | FACULTY/STAFF                      | REGISTERED STUDENTS  | ACTION |  |  |  |  |
| OT Demo 485                     | Didactic Course (Non-Placement Forms)*      |                     | 2023 - 2024   | Fall   | Class of 2025* | 2nd Year          | Tianna* Atkinson                   | 4                    |        |  |  |  |  |
| OT-GE 2703                      | Fieldwork II a in Occupational Therapy      |                     | 2022 - 2023   | Spring | Class of 2027  | -                 | Alistair* Clarke, Tianna* Atkinson | 7                    |        |  |  |  |  |
| OT-GE 2722                      | Fieldwork I b in Occupational Therapy       |                     | 2022 - 2023   | Spring | Class of 2027  | -                 | Alistair* Clarke, Tianna* Atkinson | 7                    |        |  |  |  |  |
| OT Demo 932                     | Fieldwork II B (Timesheets, Wishlists)*     |                     | 2023 - 2024   | Spring | Class of 2025* | -                 | Tianna* Atkinson                   | 8                    |        |  |  |  |  |
| OT Demo 657                     | Fieldwork II A (Level 2 Forms, Timesheets)* |                     | 2023 - 2024   | Fall   | Class of 2025* | -                 | Tianna* Atkinson                   | 8                    |        |  |  |  |  |
| OT Demo 593                     | Fieldwork I (Level 1 Forms, Timesheets)*    |                     | 2023 - 2024   | Spring | Class of 2025* | -                 | Tianna* Atkinson                   | 8                    |        |  |  |  |  |
| OT Demo 583                     | Fieldwork I and II (All                     | Forms, Timesheets)* | 2022 - 2023   | Fall   | Class of 2025* | -                 | Tianna* Atkinson                   | 8                    |        |  |  |  |  |
|                                 |                                             |                     |               |        |                |                   |                                    |                      |        |  |  |  |  |

3. On the next page click on "Gradebook" under Learning Activities to view the final score of each student across different activities.

| OT Demo 583 Fieldwork I and II (All Forms, Timesheets)*   Class of 2025* Fall 2022-2023 8 registered students |                                                                                                    |             |                 |          |                            |        |  |  |  |  |  |  |
|----------------------------------------------------------------------------------------------------|----------------------------------------------------------------------------------------------------|-------------|-----------------|----------|----------------------------|--------|--|--|--|--|--|--|
| Q Search <                                                                                                    | Grade editing is temporarily unavailable. We are working to restore this feature soon. Thank you for your patience. |             |                 |          |                            |        |  |  |  |  |  |  |
| Course information                                                                                            | Gradebook                                                                                                    |             |                 |          |                            |        |  |  |  |  |  |  |
| About                                                                                                    | Q Search by first name/last name                                                                                    |             |                 |          |                            |        |  |  |  |  |  |  |
| Measures                                                                                                    | STUDENT NAME 🛧                                                                                                    | FINAL SCORE | TIMESHEET (50%) |          | SITE SPECIFIC OBJECT (50%) |        |  |  |  |  |  |  |
| Resources                                                                                                    | Brown, Janet*                                                                                                    | 92.5        | 95/100          | 47.5 (W) | 9/10                       | 45 (W) |  |  |  |  |  |  |
|                                                                                                    | Burnett, Isai                                                                                                    | 92.5        | 95/100          | 47.5 (W) | 9/10                       | 45 (W) |  |  |  |  |  |  |
| Students V                                                                                                    | David, Rylee                                                                                                    | 92.5        | 95/100          | 47.5 (W) | 9/10                       | 45 (W) |  |  |  |  |  |  |
| Announcements                                                                                                 | Ellison, Sheldon                                                                                                    | 92.5        | 95/100          | 47.5 (W) | 9/10                       | 45 (W) |  |  |  |  |  |  |
| Ele Placements                                                                                                | Evans, Kevin                                                                                                    | 92.5        | 95/100          | 47.5 (W) | 9/10                       | 45 (W) |  |  |  |  |  |  |
| Learning activities                                                                                           | Fritz, Sidney                                                                                                    | 92.5        | 95/100          | 47.5 (W) | 9/10                       | 45 (W) |  |  |  |  |  |  |
| Setup                                                                                                    | Villegas, Piper                                                                                                    | 92.5        | 95/100          | 47.5 (W) | 9/10                       | 45 (W) |  |  |  |  |  |  |
| Review                                                                                                    | Watts, Jakob                                                                                                    | 92.5        | 95/100          | 47.5 (W) | 9/10                       | 45 (W) |  |  |  |  |  |  |
| Reports<br>Gradebook                                                                                          |                                                                                                    |             |                 |          |                            |        |  |  |  |  |  |  |

4. Click on pencil icon to edit any scores